#### **Online** Customer Center メール配信の受取り設定について マニュアルに従って設定を行ってください。 1 オンラインカスタマセンター(OCC)にログインします。 ① ユーザーID と② パスワード を入力し \*\*\*\*\*\* クリック 【ログイン】ボタンをクリックします。 000ログイン +f'-ID ※ユーザーID とパスワードは (フロード 「OCC 登録証」に記載されています。 H. S. Davis 2 ログイン後、【お客様基本情報】の 【オペレータ管理】をクリックします。 ▶ トップ 各種サーバ設定 ▶ メールプラン ▶ レンタルサーバブラン ご利用料金 オペレータとは… ▶ ご利用明細 オンラインカスタマセンターにログインする ▶ IP電話明細 ユーザ(お客様)のことをいいます。 お客様基本情報 ▶ オペレータ管理

▶ 権限レベル初期設定

# 3 【詳細】ボタンをクリックします。

| 🚈 オンラインカスタマセンター - トゥナ - Microsoft Internet Explorer | <u>_     ×</u>     |
|-----------------------------------------------------|--------------------|
| ファイル(E) 編集(E) 表示(V) お気に入り(A) ツール(T) ヘルプ(H)          |                    |
| 🚱 戻る • 🕗 - 💌 🖉 🏠 🔎 検索 🤺 お気に入り 🚱 🖾 • 🍑 🔟 • 🛄 鑬 👘     | - 25               |
| アドレス(D) () https://occ.xsp.ne.jp/oc001601.php       | 💌 🔁 移動 🛛 リンク 🔌 🍖 🗸 |
| Online                                              | ×                  |
| Customer Center                                     |                    |
| videw.comオンラインカスタマセンター                              |                    |
| ようこそ、ナカヨ電子サービス 株式会社様                                |                    |
| ▶Fyj お客様情報                                          |                    |
| 各種サーバ設定                                             |                    |
| ▶ メールプラン                                            |                    |
| ▶ レンタルサーバブラン 新規登録                                   |                    |
| ご利用料金<br>オペレークを 新規登録する                              |                    |
|                                                     |                    |
| ▶ IP電話明細 検索条件                                       |                    |
|                                                     |                    |
|                                                     |                    |
|                                                     |                    |
| 上の条件で検索した結果る                                        |                    |
| _覧                                                  |                    |
| [1]                                                 |                    |
| <b>会</b> 理来                                         | 町2、利田森 / イール配 / ー  |
| 日本 一 一 一 一 一 一 一 一 一 一 一 一 一 一 一 一 一 一 一            |                    |
| 1ナカヨ電子サービス株式会社 管理                                   | 里者 0 有効 希望しない 詳細   |
| [1]                                                 |                    |
| All rights reserved,Copyright(C) NAKAYO             | *                  |
| )<br>② ページが表示されました                                  |                    |

◎既設オペレータ(管理者)は1件設定済みです。
 ◎0000のログインアカウントを追加されたい場合は、「新規登録する」ボタンより追加可能です。管理者と異なる利用権限の登録が可能です。あらかじめメニュー「権限レベル初期設定」が必要です。
 ※詳細は、4ページにて説明いたします。

#### オペレータ管理

4

#### オペレータ詳細

| 管理番号    | 1                 | 状態      | 有効         |
|---------|-------------------|---------|------------|
| 登録日     | 2007/08/02        | 更新日     | 2008/05/29 |
|         |                   |         |            |
| ログインID  | Rading A Sulta    | 初期バスワード |            |
| 氏名      | ナカヨ電子サービス 株式会社    |         |            |
| メールアドレス | support@videw.com |         |            |
| 管理区分    | 管理者               | 利用権限    | 0          |
| メール配信   | 希望しない             |         |            |
|         | 編集する              | 一覧へ戻る   |            |
| ©メールア   | ドレスについて(補足)       |         |            |

| 明辺佐田老の「ノ リフドレフリナント サリレのフドレフジェス 担合         |  |
|-------------------------------------------|--|
| 成設官理名の「メールアトレス」は videw.com 払出しのアトレスかのる場合、 |  |
|                                           |  |
|                                           |  |

既定値として設定されています。

5 ①メールアドレス欄にメール配信の受取り先メールアドレスを入力します。 2メール配信を【希望する】にチェックを入れたら、【確認する】ボタンをクリックします。

|   | 37                           |          | 3理                |                     |                                     |     |                                                                               |
|---|------------------------------|----------|-------------------|---------------------|-------------------------------------|-----|-------------------------------------------------------------------------------|
|   | オペレ                          | ータ編集     | Ę                 |                     |                                     |     |                                                                               |
| - |                              | _        | 1                 |                     |                                     |     | -                                                                             |
| - | 管理番                          | 污        | 1                 | <b>*</b> * <b>•</b> |                                     |     |                                                                               |
| L | 登球日                          |          | 2007/08/02        | 更新日                 | 2008/05/29                          |     |                                                                               |
|   | ロ<br>グイ<br>レ<br>ID           | 3~16文    | * □自動生成<br>字の英数字) | <b>変</b><br>バスワード   | 更されない場合、空欄のま<br>「*]<br>(6~12文字の英数字) | ま   | 注意事項<br>◎既設の管理者の「ログインID、パスワード」を<br>変更された場合、videw.com では変更後の<br>内容を関知できなくなります。 |
|   | 氏 日                          | トカヨ電子+   | サービス 株式会社         |                     |                                     | *   | お客様での管理となります。                                                                 |
| 1 | -<br>メー<br>ル<br>アド<br>レ<br>ス | support@ | ovidew.ct h       |                     |                                     | *   | ※変更される際は、ご注意ください。                                                             |
|   | <b>管</b><br>理区<br>分          | 管理者      |                   | 利用権限                | lv0                                 |     |                                                                               |
| 2 | メー<br>ル<br>配<br>信            | ●希望す     | る「0希望しない          |                     |                                     |     |                                                                               |
|   |                              |          | 催怒する              | <u>キ</u> ャンセル       | <b>レする</b>                          |     |                                                                               |
|   | Ø                            | メール      | アドレスは、携帯メール       | の設定も可能              | です。受信できるように拒                        | 否設分 | 官などの                                                                          |
|   |                              | 解除加      | がされているかご確認く       | ださい。                |                                     |     |                                                                               |
|   | 0                            | 利用楮      | 霍限について(補足)        |                     |                                     |     |                                                                               |
|   |                              | 既設       | 管理者は"1v0:全権限あ     | 5り" が既定値            | 直で変更は出来ません。                         |     |                                                                               |

### 6 確認画面が表示されますので、内容に間違いがなければ 【登録する】ボタンをクリックします。

| オペレータ登録内容確認         オペレータ登録内容確認         管理番号       1         登録日       2007/08/02       更新日       2008/05/29         ログインバスワ       ログインバスワードは変更しません<br>ド       ログインバスワードは変更しません         氏名       ナカヨ電子サービス 株式会社       レージーングロージョン |
|----------------------------------------------------------------------------------------------------|
| オペレータ登録内容確認       管理番号     1       登録日     2007/08/02       更新日     2008/05/29                                                                                                    |
| オペレータ登録内容確認         管理番号       1         登録日       2007/08/02       更新日       2008/05/29         ログインID       ログインバスワードは変更しません<br>ド       ログインバスワードは変更しません         氏名       ナカヨ電子サービス株式会社       レージーングローンジェンクレージを見合いた             |
| 管理番号     1       登録日     2007/08/02     更新日     2008/05/29       ログインID     ログインバスワードは変更しません<br>ド     ログインバスワードは変更しません       氏名     ナカヨ電子サービス 株式会社                                                                                |
| 管理番号     1       登録日     2007/08/02     更新日     2008/05/29       ログインID     ログインバスワードは変更しません<br>ド     ログインバスワードは変更しません       氏名     ナカヨ電子サービス 株式会社                                                                                |
| 登録日     2007/08/02     更新日     2008/05/29       ログインID     ログインバスワードは変更しません<br>ド     ログインバスワードは変更しません       氏名     ナカヨ電子サービス株式会社                                                                                                  |
| ログインID ログインパスワ<br>ード ログインパスワードは変更しません<br>氏名 ナカヨ電子サービス 株式会社                                                                                                    |
| ログインID     ログインパスワードは変更しません       氏名     ナカヨ電子サービス株式会社                                                                                                    |
| 氏名 ナカヨ電子サービス株式会社                                                                                                    |
|                                                                                                    |
| メールアドレス @videw.com                                                                                                    |
| 管理区分         管理者         利用権限         O                                                                                                    |
| メール配信 希望する                                                                                                    |
| 登録する 再編集する キャンセルする                                                                                                    |
| ◎内容を修正されたい場合には【再編集する】ボタンをクリックします。                                                                                                    |
|                                                                                                    |

7

# 登録が完了となります。

| オペレータ管理   |  |
|-----------|--|
| 編集を完了しました |  |

戻る

送信されるメールの内容 ・重要な障害情報 ・緊急を要する障害情報 契約内容を考慮し必要な情報のみ配信いたします。 . . . . . . . . . . . . .

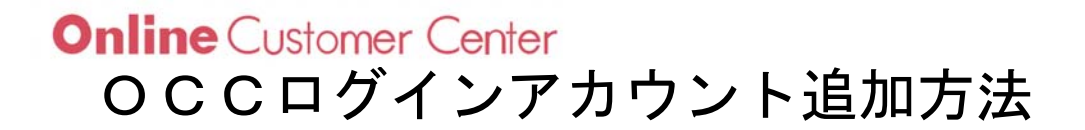

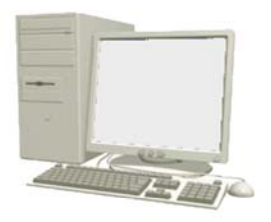

マニュアルに従って設定を行ってください。

videw.com「OCC登録証」にて払出しを行っているログインアカウント(管理者)と は異なる別のログインアカウントを追加する際の手順です。 追加アカウントは、メニュー表示の切替えによる利用権限が設定できます。

本手順では、管理者とは異なる利用権限を持つアカウント追加を行います。 権限レベルの設定をあらかじめ登録してから行います。 ※管理者と同じ権限レベルのアカウントを追加される場合は手順 3 へ

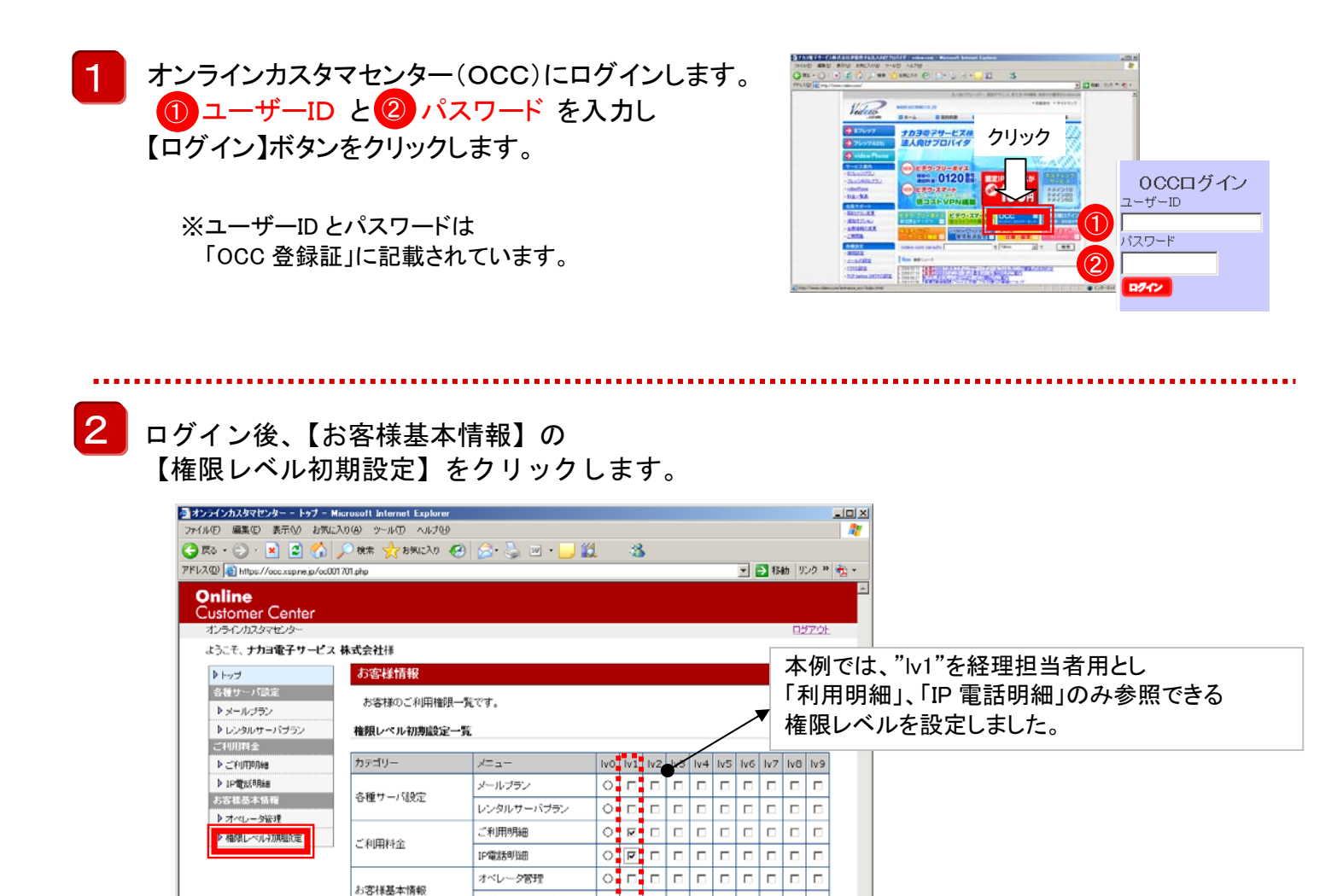

◎✔にて権限を設定後【更新する】ボタンをクリックします。「権限レベル初期設定」は完了です。

199 - 199 - Roperto -

権限レベル初期設定

All rights reserved.Copyright(C) N

21ページが表示されました

更新する

# 【お客様基本情報】の

【オペレータ管理】をクリックします。

| er iei unbsaaccxsbueib/oco                                       | nou.pnp                 |              |
|------------------------------------------------------------------|-------------------------|--------------|
| nline                                                            |                         |              |
| ustomer Center                                                   |                         |              |
| idew.comオンラインカスタマセン                                              |                         | <u>4579F</u> |
| こうこそ、ナカヨ電子サービス                                                   | 株式会社様                   |              |
| ▶トップ                                                             | お客様情報                   |              |
| 各種サーバ設定                                                          | オペレータの一覧です。             |              |
| ▶ メールブラン                                                         |                         |              |
| ▶ レンタルサーバブラン<br>                                                 | 新規登録                    |              |
| <li>○利用料金</li> <li>▶ ="####################################</li> | オペレータを「新規登録する」          |              |
|                                                                  |                         |              |
| ト 安祥共大情報                                                         | 使深染件                    |              |
| ▶ オペレータ管理                                                        | 氏名 部分一致 管理区分 🔍          |              |
| ▶ 権限レベル初期服定                                                      |                         |              |
|                                                                  |                         |              |
|                                                                  |                         |              |
|                                                                  | 一覧                      |              |
|                                                                  | [1]                     |              |
|                                                                  | 管理番                     | ~ メール配       |
|                                                                  |                         |              |
|                                                                  | 1ナカヨ電子サービス株式会社 管理者 0 有効 | カ 希望しない 詳細   |
|                                                                  | [1]                     |              |
| ll rights reserved,Copyright(C)                                  | NAKAYO                  | <b>.</b>     |
| りが表示されました                                                        |                         |              |

◎【新規登録する】ボタンをクリックします。

4

ログインID、パスワードなどの設定を行い、 【確認する】ボタンをクリックします。

| オ <sup>,</sup> | ベレータ管理                                           |                                                         |
|----------------|--------------------------------------------------|---------------------------------------------------------|
| オペ             | レータ登録                                            |                                                         |
| 管理             | 番号 このオペレーターは、まだ登録る                               | きれていません。                                                |
| 登録             | 8                                                | 更新日                                                     |
| ログイン ID        | ★ 回動生成<br>(3~16文字の英数字)                           | 初期バスワード (6~12文字の英数字)                                    |
| 氏名             | 経理担当                                             | *                                                       |
| メールアレス         |                                                  | *                                                       |
| 管理区分           | 一般                                               | 利用権限                                                    |
| メー<br>ル<br>配信  | ○希望する ◎希望しない                                     |                                                         |
|                | <b>#</b> 記する                                     | キャンセルする                                                 |
| Ø              | 利用権限について(補足)<br>既設管理者の利用権限は「い<br>000 ログインアカウントを作 | v0」で全権限があります。管理者と同じ利用権限がある別の<br>i成する際は上記画面で「Iv0」を選択します。 |

本例では、利用明細と IP 電話明細の利用権限のある「Iv1」を前ページで追加しています。

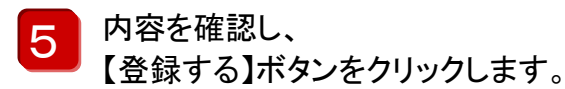

|         | コロシク トレージ ニほしみ/しり | 許録されていません。          |         |                              |
|---------|-------------------|---------------------|---------|------------------------------|
| 登録日     |                   | 更新日                 |         |                              |
| ログインID  | 7cEpeHHr 🕧        | 初期バスワード、ことのからなの (2) | <b></b> | ログイン時体田」ます                   |
| 氏名      | 経理担当              |                     |         | ロノイン时候用しより。<br>十立字 小立字も区別します |
| メールアドレス |                   |                     |         | 人文子、小文子を区別しまり                |
| 管理区分    | 一般                | 利用権限 1              |         |                              |
| メール配信   | 希望しない             |                     |         | 00000ガイン                     |
| J       | 登録する              | 再編集する キャンセルする       |         | ユーザーID<br>                   |
|         |                   |                     | 2       |                              |

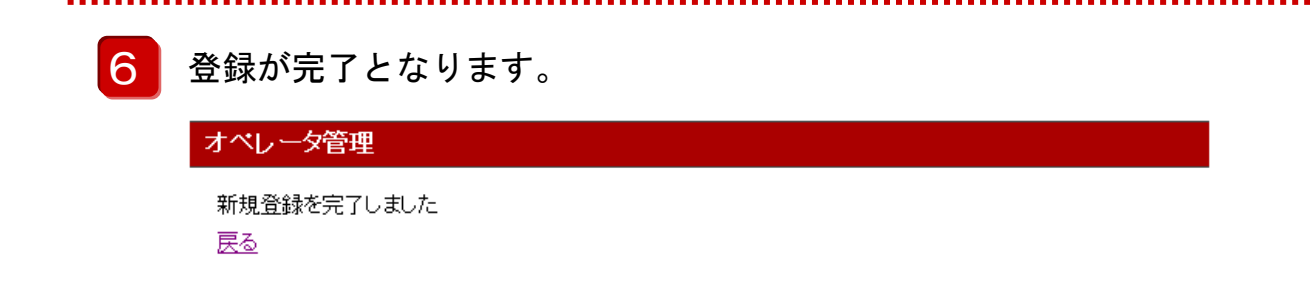

### 本例で追加されたオペレータ(アカウント)で 000 にログインしてみます。

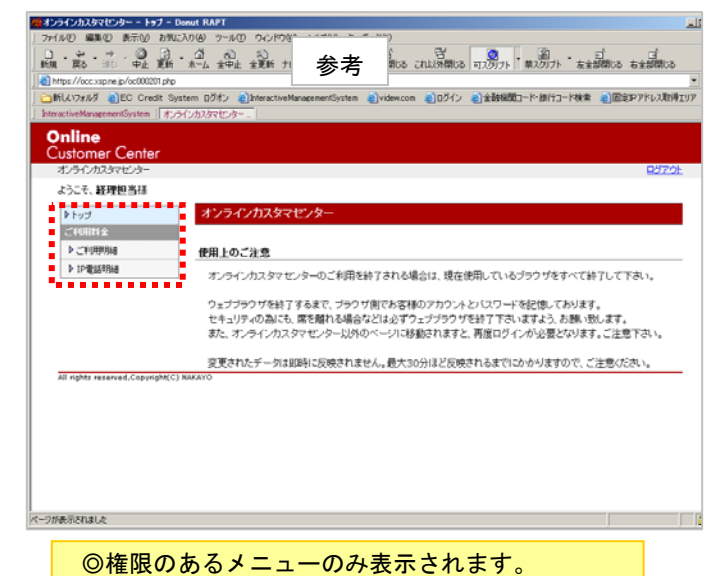